## How To Contact Support

| CRICKET         |      | Programme Expression Of Interest | Α                              | Q. Search        |
|-----------------|------|----------------------------------|--------------------------------|------------------|
| est Club        | ~    | Club Affiliation                 | <b>U</b>                       | ACTIVE ROLES     |
| count           |      | Addrassas                        | CI Test Club                   | Emma Butler      |
| embers          | ~    | Autresses                        | liam.foulkes@cricketireland.ie | Ciub Super Admin |
| ams             | ~    | Communication Preferences        | Edit Profile                   | Club Super Admin |
|                 | _    | Notes                            | Lutitions                      |                  |
| Irchase History |      |                                  |                                |                  |
| lmin            | ~    |                                  | Information                    |                  |
| eued Reports    |      |                                  |                                |                  |
| lidation        |      |                                  | PRIMARY CONTACT                |                  |
| ents Admin      | ~    |                                  | 0                              |                  |
| nance Admin     | ~    |                                  | 8                              |                  |
| t Admin         |      |                                  | 6                              |                  |
| iliations       | ~    |                                  |                                |                  |
| ıb Membership A | dmin |                                  | Club Super Admin               |                  |

|  | 2 | Scroll down to the ver | ry bottom of the page. |
|--|---|------------------------|------------------------|
|--|---|------------------------|------------------------|

| 0         | CI Test Club      | ~    | PRIMARY CONTACT                                                                                                    |
|-----------|-------------------|------|----------------------------------------------------------------------------------------------------|
| :         | Account           |      | 0                                                                                                    |
| 00        | Members           | ~    |                                                                                                    |
| 2.        | Teams             | ~    | 1 <sub>0</sub>                                                                                                    |
|           |                   |      |                                                                                                    |
| D         | Purchase History  |      | Club Super Admin                                                                                                    |
| 容         | Admin             | ~    |                                                                                                    |
|           | Queued Reports    |      | GENERAL INFORMATION                                                                                                    |
| $\otimes$ | Validation        |      | Unit 15c Kinsealy Business Park, Kinsealy,                                                                                                  |
|           | Events Admin      | ~    | Dublin, Republic of Ireland, K36CD/0                                                                                                    |
| -0        | Finance Admin     | ~    | ADDITIONAL INFORMATION                                                                                                    |
|           | List Admin        |      | Club Affiliation                                                                                                    |
| î.e       | Affiliations      | ~    | Current                                                                                                    |
| ÷.        | Club Membership A | dmin | Type North-West Cricket Union                                                                                                    |
|           |                   |      |                                                                                                    |
|           |                   |      |                                                                                                    |
|           |                   |      | BRICKET IRELAND, 15C KINSEALY BUSINESS PARK, KINSEALY, CO DUBLIN, K36 YH61<br>VIEW OUR TERMS & CONDITIONS, PRIVACY POLICY AND COOKIE POLICY |
|           |                   |      | POWERED BY SPORT:80 @ CRICKET                                                                                                    |
|           |                   |      | SOPPYRIGHT © 2025, ALL RIGHTS RESERVED SPORT:80 LTD VIEW PRIVACY AND TERMS IRELAND                                                          |

| 3         | Clic | ck "Contact Support"                                                                                                    |                 |
|-----------|------|----------------------------------------------------------------------------------------------------|-----------------|
|           | ~    | PRIMARY CONTACT                                                                                                    |                 |
|           |      | (a)                                                                                                    |                 |
|           | ~    | €_                                                                                                    | 1               |
|           |      |                                                                                                    |                 |
| story     | ~    | Club Super Admin                                                                                                    |                 |
| orts      |      | GENERAL INFORMATION<br>Unit 15c Kinsealy Business Park, Kinsealy,<br>Dublic Perpublic of Ireland K26020                                                               |                 |
| n         | ×    |                                                                                                    |                 |
|           | ~    | ADDITIONAL INFORMATION<br>Club Affiliation<br>Current                                                                                                    |                 |
| rship Adr | min  | Type North-West Cricket Union                                                                                                    |                 |
|           |      | CRICKET IRELAND, 15C KINSEALY BUSINESS PARK, KINSEALY, CO DUBLIN. K36 YH61<br>VIEW OUR <u>TERMS &amp; CONDITIONS</u> , <u>PRIVACY POLICY</u> AND <u>COOKIE POLICY</u> | Contact Support |
|           |      | COPVRIGHT © 2025, ALL RIGHTS RESERVED SPORT:80 LTD VIEW PRIVACY AND TERMS                                                                                             |                 |

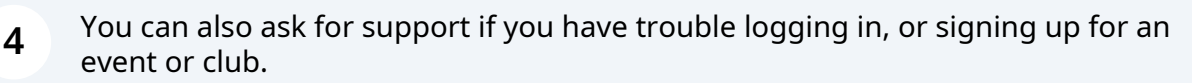

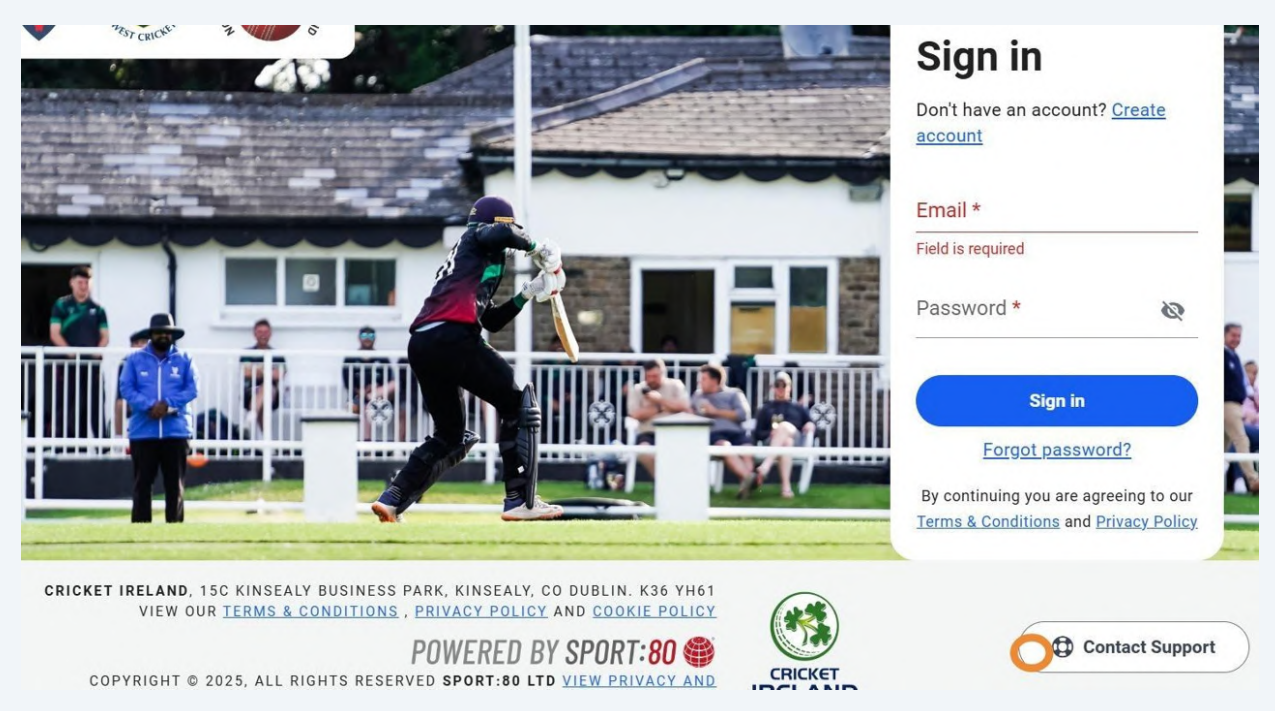

This opens our Zendesk portal where you can view FAQs for My Account, Events, Data and Privacy and technical support.

| Help & Support                                   | Q Search            |                                  |                 |
|--------------------------------------------------|---------------------|----------------------------------|-----------------|
| MY ACCOUNT                                       | EVENTS              | DATA & PRIVACY                   | TECHNICAL SUPPO |
| Do I need an account for each of my children/fam | ily members/friends |                                  |                 |
| How do I edit my personal details?               |                     |                                  |                 |
| How do I know my payment was successfully pro    | cessed?             |                                  |                 |
|                                                  | Couldn't find       | the answer you were looking for? |                 |
|                                                  |                     | Contact Support                  |                 |
|                                                  |                     |                                  |                 |
|                                                  |                     |                                  |                 |
|                                                  |                     |                                  |                 |
|                                                  |                     |                                  |                 |
|                                                  |                     |                                  |                 |

5

**6** If your question is not in the FAQs, scroll down and select 'Contact Support' again.

| MY ACCOUNT                                            | EVENTS          | DATA & PRIVACY                   | TECHNICAL SUPPOR |
|-------------------------------------------------------|-----------------|----------------------------------|------------------|
| Do I need an account for each of my children/family n | nembers/friends |                                  |                  |
| How do I edit my personal details?                    |                 |                                  |                  |
| How do I know my payment was successfully process     | sed?            |                                  |                  |
|                                                       | Couldn't f      | the answer you were looking for? |                  |

## **7** Pick a category from the drop down list.

| lelp & Support                                               | Q Search                      |              |                |
|--------------------------------------------------------------|-------------------------------|--------------|----------------|
|                                                              | Contact Support               | 0            |                |
| MY ACCOUNT                                                   | My Account                    | Subject *    | TECHNICAL SUPP |
| Do I need an account for each of my children/family members/ | Events                        |              |                |
| How do I edit my personal details?                           | Data & Privacy                |              |                |
| How do I know my payment was successfully processed?         | Technical Support             |              |                |
|                                                              |                               | _            |                |
|                                                              |                               | 11           |                |
|                                                              | * indicates required field    |              |                |
|                                                              | Subn                          | nit Cancel   |                |
|                                                              | protected b<br>Privacy - Terr | by reCAPTCHA |                |
|                                                              |                               |              |                |

**8** Add a "Subject \*" field, write your message and click submit.

|                                                                                                    | Q. Search                                                                                                    | ×                 |
|----------------------------------------------------------------------------------------------------|----------------------------------------------------------------------------------------------------|-------------------|
| ACCOUNT<br>Sount for each of my children/family members/<br>y personal details?<br>my payment was successfully processed? | Contact Support       Category*     Yubject       My Account     Yubject   Message *                                | TECHNICAL SUPPORT |
|                                                                                                    | * indicates required field           Submit         Cancel           protected by reCAPTCHA         Privacy - Terma |                   |